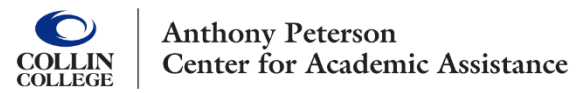

## Guide to Canceling Appointments

1. Go to <a href="https://collin.onelogin.com/">https://collin.onelogin.com/</a>. Log in and select the Schedule Tutoring TracCloud tile to access your TracCloud dashboard.

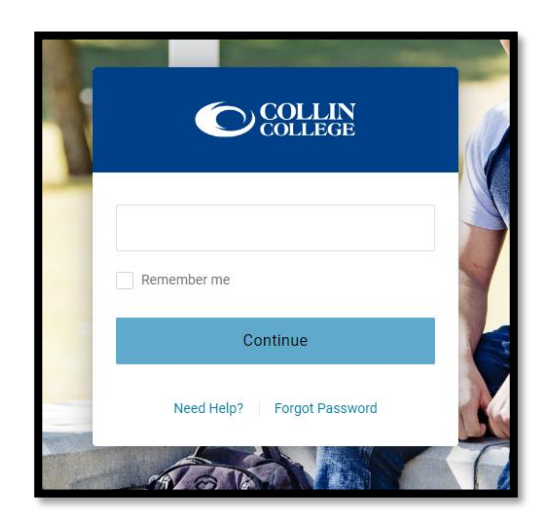

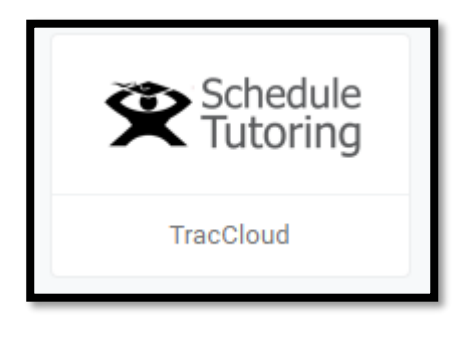

2. Click the **X** in the upper right corner of the appointment you wish to cancel. Cancel your appointment at least 60 minutes before the appointment start time to avoid no-show penalties.

| Welcome to your <i>DASHBOARD</i> for free tutoring support, on campus or online, in a variety of subjects.                                               | ← Thu Aug 18 2022 →<br>technical Campus Writing Center appointment with<br>Shannon R.<br>Subject: Other<br>Location:<br>When: at 900a | ë week ∷≣ list<br>×<br>₽ |
|----------------------------------------------------------------------------------------------------|----------------------------------------------------------------------------------------------------|--------------------------|
| <ul> <li>Use directions to the right to schedule an appointment or use open labs.</li> <li>Always make sure you choose your PREFERRED CAMPUS.</li> </ul> | Schedule an Appointment and View Drop-In Schedule Choose a Date & Center Select a Subject Choose a subject                            | Search                   |

3. Provide a reason for cancellation and click **Cancel Appointment**.

| Please | confirm cancellation:                                                                       |
|--------|---------------------------------------------------------------------------------------------|
| A      | Are you sure you want to cancel this appointment? Please<br>provide a reason for cancelling |
|        | Can't make appointment                                                                      |
|        | Cancel Appointment                                                                          |
|        | Cancer Appointment Do not Cancer                                                            |
|        |                                                                                             |
|        |                                                                                             |